### NOTICE OF 29th ANNUAL GENERAL MEETING

**NOTICE** is hereby given that the 29<sup>th</sup> Annual General Meeting of the members of the Company will be held on **Friday, the 30<sup>th</sup> Day of September, 2022 at 03:00 P.M.** through **video conferencing (VC)** to transact the following business (es):-

#### ORDINARY BUSINESS:

#### 1. ADOPTION OF AUDITED STANDALONE FINANCIAL STATEMENTS

To receive, consider and adopt the financial statements of the Company for the financial year ended on 31<sup>st</sup> March, 2022 including the audited Balance Sheet as on 31<sup>st</sup> March, 2022, Profit & Loss Statement for the financial year ended on that date together with the Reports of Board of Directors and Auditors thereon.

#### 2. RE-APPOINTMENT OF DIRECTOR

To appoint **Mr. Vaibhav Goel** (DIN: 07899594) who retires by rotation at this Annual General Meeting and being eligible, offers himself for Re-appointment.

#### SPECIAL BUSINESS:

#### 3. REGULARIZATION OF MR. ANKUSH AGGARWAL (DIN: 08377413) AS AN INDEPENDENT DIRECTOR

To consider and if thought fit, to pass, with or without modification(s), the following resolution as a **Special Resolution**:

"RESOLVED THAT pursuant to the provisions of Sections 149, 152 and other applicable provisions of the Companies Act, 2013 read with Schedule IV to the Companies Act, 2013 and the Companies (Appointment and Qualification of Directors) Rules, 2014 (including any statutory modification(s) or re-enactment thereof for the time being in force) and SEBI (Listing Obligations and Disclosure Requirements) Regulations, 2015, Mr. Ankush Aggarwal (DIN: 08377413), an Additional Non-Executive Independent Director of the Company, who is eligible for re-appointment as Director and in respect of whom the Company has received a notice in writing under Section 160 of the Companies Act, 2013 proposing his candidature for the office of Independent Director, and who has submitted a declaration that he meets the criteria for independence as provided in Section 149(6) of the Companies Act, 2013, be and is hereby appointed as an Independent Director of the Company to hold office for a period of "Five" consecutive years commencing from September 30, 2022 upto September 29, 2027, not liable to retire by rotation."

By order of the Board of Directors For Rahul Merchandising Limited

Date: 06.09.2022 Place: New Delhi Vaibhav Goel Whole-time Director DIN:07899594

#### NOTES:

- 1. The Ministry of Corporate Affairs ("MCA") has, vide its Circular no. 2/2022, dated May 05, 2022 and Circular no.21/2021, dated December 14, 2021 read together with circular dated December 8, 2021, January 13, 2021, April 8, 2020, April 13, 2020 and May 5, 2020 (collectively referred to as "MCA Circulars"), permitted convening the Annual General Meeting ("AGM") through Video Conferencing ("VC") / Other Audio-Visual Means ("OAVM"), without the physical presence of the Members at a common venue. In accordance with the MCA circulars, provisions of the Companies Act, 2013 ("the Act") and Securities and Exchange Board of India (Listing Obligations and Disclosure Requirements) Regulations, 2015 ("SEBI Listing Regulations"), the AGM of the Company is being held through VC/ OAVM. The deemed venue for the AGM shall be the Registered Office of the Company.
- 2. The deemed venue for 29<sup>th</sup> AGM shall be the Registered Office of the Company situated at **H No. 1/61-B**, **Vishwas Nagar, Shahdara, East Delhi- 110032**.

#### ANNUAL REPORT 2021-2022

- 3. The Company has appointed **Skyline Financial Services Private Limited** as **"Facilitator of VC/OAVM"** to facilitate the conduct of AGM through VC/OAVM.
- 4. Members attending the AGM through VC / OAVM shall be counted for the purpose of reckoning the quorum under Section 103 of the Act.
- 5. The facility of joining the AGM through VC/OAVM will be opened 15 minutes before and will be open upto 15 minutes after the scheduled start time of the e-AGM, i.e., from 02:45 P.M. to 03:15 P.M and will be available for 1,000 members on a first come first-served basis. This rule would however not apply to participation of shareholders holding 2% or more shareholding, promoters, institutional investors, directors, key and senior managerial personnel, auditors, etc.
- 6. Pursuant to the provisions of the Act, a member entitled to attend and vote at the AGM is entitled to appoint a proxy to attend and vote on his/her behalf and the proxy need not be a member of the Company. Since this AGM is being held pursuant to the MCA Circulars through VC/OAVM facility, physical attendance of members has been dispensed with. Accordingly, the facility for appointment of proxies by the members will not be available for the e-AGM and hence the Proxy Form and Attendance Slip are not annexed to this Notice. However, in pursuance of Section 112 and Section 113 of the Act, representatives of the members may be appointed for the purpose of voting through remote e-voting or for participation and voting in the meeting held through VC or OAVM.
- 7. Institutional/Corporate shareholders (i.e. other than individuals/HUF, NRI, etc.) are required to send a scanned copy (pdf/jpg format) of its board or governing body's resolution/authorization, etc., authorizing their representative to attend the AGM on its behalf and to vote through remote e-voting. The said resolution/ authorization shall be sent to the scrutinizer by email through its registered email address to preeticsjain@gmail.com with a copy marked to Company rahulmerchandising@gmail.com & helpdesk.evoting@nsdlindia.com
- 8. Statement pursuant to Section 102 of the Companies Act, 2013 shall form a part of this Notice since special business shall be transacted at the 29<sup>th</sup> e-AGM.
- 9. Brief details of the director, who are eligible to be appointed, re-appointed, regularize in 29th AGM, are annexed hereto as per requirements of Regulation 36(3) of the "SEBI (Listing Obligations and Disclosure Requirements) Regulations, 2015" and as per provisions of the Act.
- 10. Institutional investors, who are members of the Company are encouraged to attend and vote at the 29<sup>th</sup> e-AGM of the Company.
- 11. SEBI has mandated the submission of Permanent Account Number (PAN) by every person dealing in securities market. Members holding shares in electronic form are, therefore, requested to submit the PAN to their depository participants with whom they are maintaining their demat accounts. Members holding shares in physical form can submit their PAN details to the Company or its RTA.
- 12. In terms of Sections 101 and 136 of the Companies Act, 2013 read with the rules made thereunder, the listed companies may send the notice of AGM and the annual report, including financial statements, boards' report, etc. by electronic mode. Pursuant to the said provisions of the Act read with MCA Circulars, SEBI Circular dated 15 January 2021. Notice of 29<sup>th</sup> e-AGM along with the Annual Report for FY 2022 is being sent only through electronic mode to those members whose email addresses are registered with the Company/ depositories. Members may note that the Notice and Annual Report for FY 2022 will also be available on the Company's website at www.rahulmerchandising.in; website of the stock exchanges i.e., BSE Limited at www.bseindia.com and on the website of Facilitators of VC/OAVM at http://www.skylinerta.com/.
- 13. To receive communications through electronic means, including Annual Reports and Notices, members are requested to kindly register/update their email address with their respective depository participant, where shares are held in electronic form. In case of shares held in physical form, members are advised to register their E-mail address & Mobile No. by writing to our RTA Skyline Financial Services Pvt. Ltd., Address: D-153A, Ist Floor, Okhla Industrial Area, Phase-I, New Delhi -110020. Ph: 011-41044923 Email Id: info@skylinerta.com

- 14. Further, those members who have not registered their email addresses and in consequence could not be served the Annual Report for FY 2022 and Notice of AGM, may temporarily get themselves registered with the company by sending email at Company's email Id: rahulmerchandising@gmail.com for receiving the same. Members are requested to support our commitment to environment protection by choosing to receive the Company's communication through email going forward.
- 15. With a view to enable the Company to serve the members better, members who hold shares in identical names and in the same order of names in more than one folio are requested to write to the Company to consolidate their holdings in one folio.
- 16. SEBI vide its notification (SEBI/LADNRO/GN/2018/24) dated 8 June 2018 as amended on 30 November 2018 and circulars & Notifications issued thereafter, has stipulated that w.e.f. 1 April 2019, the transfer of securities (except transmission or transposition of shares) shall not be processed, unless the securities are held in the dematerialized form. The Company has complied with the necessary requirements as applicable, including sending of letters to shareholders holding shares in physical form and requesting them to dematerialize their physical holdings.
- 17. Members who still hold share certificates in physical form are advised to dematerialize their shareholding to also avail of numerous benefits of dematerialization, which include easy liquidity, ease of trading and transfer, savings in stamp duty and elimination of any possibility of loss of documents and bad deliveries.
- 18. In case of joint holders, the member whose name appears as the first holder in the order of names as per the Register of Members of the Company will be entitled to vote at the AGM.
- 19. The Company has been maintaining, inter alia, the following statutory registers at its registered office at H No. 1/61-B, Vishwas Nagar, Shahdara, East Delhi- 110032.

Register of contracts or arrangements in which directors are interested under section 189 of the Act.

a) Register of directors and key managerial personnel and their shareholding under section 170 of the Act.

In accordance with the MCA Circulars, the said registers will be made accessible for inspection through electronic/Physical mode and shall remain open and be accessible to any member during the continuance of the meeting.

- 20. The Register of Members and Share Transfer Books will remain closed from (Saturday, September 24, 2022) to (Friday, September 30, 2022) (both days inclusive).
- 21. Pursuant to Section 72 of the Companies Act, 2013 members holding shares in physical form are advised to file nomination in the prescribed Form SH-13 (a copy of which is available on the Company's website at https://www.rahulmerchandising.in/investor-desk/sh-13-and-sh-14-nomination. In respect of shares held in electronic/demat form, the members may please contact their respective depository participant.
- 22. Since the meeting will be conducted through VC facility, the route map is not annexed to this Notice.
- 23. For more details on shareholders' matters, please refer to the section on 'General Shareholder Information', included in the Annual Report.
- 24. In case a person becomes a member of the Company after dispatch of AGM Notice, and is a member as on the cut-off date for e-voting, i.e., **Friday, 23<sup>rd</sup> September, 2022**, such person may obtain the user id and password from by email request on evoting@nsdl.co.in.
- 25. Alternatively, member may send signed copy of the request letter providing the email address, mobile number and self-attested PAN copy along with client master copy (in case of electronic folio)/copy of share certificate (in case of physical folio) via email to rahulmerchandising@gmail.com for obtaining the Annual Report and Notice of AGM.
- 26. The Members can join the AGM in the VC/OAVM mode 15 minutes before and after the scheduled time of the commencement of the Meeting by following the procedure mentioned in the Notice. The facility of participation at the AGM through VC/OAVM will be made available for 1000 members on first come first served basis. This

#### ANNUAL REPORT 2021-2022

will not include large Shareholders (Shareholders holding 2% or more shareholding), Promoters, Institutional Investors, Directors, Key Managerial Personnel, the Chairpersons of the Audit Committee, Nomination and Remuneration Committee and Stakeholders Relationship Committee, Auditors etc. who are allowed to attend the AGM without restriction on account of first come first serve basis.

27. The attendance of the Members attending the AGM through VC/OAVM will be counted for the purpose of reckoning the quorum under Section 103 of the Companies Act, 2013.

### THE INSTRUCTIONS FOR MEMBERS FOR REMOTE E-VOTING AND JOINING GENERAL MEETING ARE AS UNDER:-

**The remote e-voting period begins on Tuesday, 27<sup>th</sup> September, 2022 at 09:00 A.M. and ends on Thursday, 29<sup>th</sup> September, 2022 at 05:00 P.M.** The remote e-voting module shall be disabled by NSDL for voting thereafter. The Members, whose names appear in the Register of Members / Beneficial Owners as on the record date (cut-off date) i.e. 23<sup>rd</sup> September, 2022, may cast their vote electronically. The voting right of shareholders shall be in proportion to their share in the paid-up equity share capital of the Company as on the cut-off date, being 23<sup>rd</sup> September, 2022.

#### How do I vote electronically using NSDL e-Voting system?

The way to vote electronically on NSDL e-Voting system consists of "Two Steps" which are mentioned below:

#### Step 1: Access to NSDL e-Voting system

### A) Login method for e-Voting and joining virtual meeting for Individual shareholders holding securities in demat mode

In terms of SEBI circular dated December 9, 2020 on e-Voting facility provided by Listed Companies, Individual shareholders holding securities in demat mode are allowed to vote through their demat account maintained with Depositories and Depository Participants. Shareholders are advised to update their mobile number and email Id in their demat accounts in order to access e-Voting facility.

| Login | method for | Individual | shareholders | holding | securities in | demat | mode is | aiven | below: |
|-------|------------|------------|--------------|---------|---------------|-------|---------|-------|--------|
|       |            |            | 0000.0.0     |         |               |       |         | 9     |        |

| Type of shareholders                                                      | Login Method                                                                                                    |
|---------------------------------------------------------------------------|----------------------------------------------------------------------------------------------------|
| Individual Shareholders<br>holding securities in<br>demat mode with NSDL. | 1. Existing <b>IDeAS</b> user can visit the e-Services website of NSDL Viz. https://<br>eservices.nsdl.com either on a Personal Computer or on a mobile. On the<br>e-Services home page click on the " <b>Beneficial Owner</b> " icon under " <b>Login</b> " which<br>is available under ' <b>IDeAS</b> ' section , this will prompt you to enter your existing User<br>ID and Password. After successful authentication, you will be able to see e-Voting<br>services under Value added services. Click on " <b>Access to e-Voting</b> " under e-<br>Voting services and you will be able to see e-Voting page. Click on company name<br>or <b>e-Voting service provider i.e. NSDL</b> and you will be re-directed to e-Voting<br>website of NSDL for casting your vote during the remote e-Voting period or joining<br>virtual meeting & voting during the meeting. |
|                                                                           | 2. If you are not registered for IDeAS e-Services, option to register is available at<br>https://eservices.nsdl.com. Select "Register Online for IDeAS Portal" or click at<br>https://eservices.nsdl.com/SecureWeb/IdeasDirectReg.jsp                                                                                                    |
|                                                                           | 3. Visit the e-Voting website of NSDL. Open web browser by typing the following URL: https://www.evoting.nsdl.com/ either on a Personal Computer or on a mobile. Once the home page of e-Voting system is launched, click on the icon "Login" which is available under 'Shareholder/Member' section. A new screen will open. You will have to enter your User ID (i.e. your sixteen digit demat account number hold with NSDL), Password/OTP and a Verification Code as shown on the screen. After successful authentication, you will be redirected to NSDL Depository site wherein you can see e-Voting page. Click on company name or <b>e-Voting service</b>                                                                                                    |

|                                                                                                    |                                                                                                    | <b>provider i.e. NSDL</b> and you will be redirected to e-Voting website of NSDL for casting your vote during the remote e-Voting period or joining virtual meeting & voting during the meeting.                                                                                                    |  |  |
|----------------------------------------------------------------------------------------------------|----------------------------------------------------------------------------------------------------|----------------------------------------------------------------------------------------------------|--|--|
|                                                                                                    | 4.                                                                                                    | Shareholders/Members can also download NSDL Mobile App " <b>NSDL Speede</b> "<br>facility by scanning the QR code mentioned below for seamless voting experience.                                                                                                    |  |  |
|                                                                                                    |                                                                                                    | App Store Google Play                                                                                                    |  |  |
|                                                                                                    |                                                                                                    |                                                                                                    |  |  |
| Individual Shareholders<br>holding securities in<br>demat mode with CDSL                                           | 1.                                                                                                    | Existing users who have opted for Easi / Easiest, they can login through their user id and password. Option will be made available to reach e-Voting page without any further authentication. The URL for users to login to Easi / Easiest are https://web.cdslindia.com/myeasi/home/login or www.cdslindia.com and click on New System Myeasi.                                                                             |  |  |
|                                                                                                    | 2.                                                                                                    | After successful login of Easi/Easiest the user will be also able to see the E Voting Menu. The Menu will have links of <b>e-Voting service provider i.e. NSDL.</b> Click on <b>NSDL</b> to cast your vote.                                                                                                    |  |  |
|                                                                                                    | 3.                                                                                                    | If the user is not registered for Easi/Easiest, option to register is available at https://web.cdslindia.com/myeasi/Registration/EasiRegistration                                                                                                    |  |  |
|                                                                                                    | 4.                                                                                                    | Alternatively, the user can directly access e-Voting page by providing demat<br>Account Number and PAN No. from a link in www.cdslindia.com home page. The<br>system will authenticate the user by sending OTP on registered Mobile & Email<br>as recorded in the demat Account. After successful authentication, user will be<br>provided links for the respective ESP i.e. <b>NSDL</b> where the e-Voting is in progress. |  |  |
| Individual Shareholders<br>(holding securities in<br>demat mode) login<br>through their depository<br>participants | You can also login using the login credentials of your demat account through your<br>Depository Participant registered with NSDL/CDSL for e-Voting facility upon logging<br>in, you will be able to see e-Voting option. Click on e-Voting option, you will be redirected<br>to NSDL/CDSL Depository site after successful authentication, wherein you can see<br>e-Voting feature. Click on company name or e-Voting service provider i.e. NSDL and<br>you will be redirected to e-Voting website of NSDL for casting your vote during the<br>remote e-Voting period or joining virtual meeting & voting during the meeting. |                                                                                                    |  |  |

**Important note:** Members who are unable to retrieve User ID/ Password are advised to use Forget User ID and Forget Password option available at abovementioned website.

# Helpdesk for Individual Shareholders holding securities in demat mode for any technical issues related to login through Depository i.e. NSDL and CDSL.

| Login type                                                         | Helpdesk details                                                                                                    |
|--------------------------------------------------------------------|----------------------------------------------------------------------------------------------------|
| Individual Shareholders holding securities in demat mode with NSDL | Members facing any technical issue in login can contact NSDL helpdesk by sending a request at evoting@nsdl.co.in or call at toll free no.: 1800 1020 990 and 1800 22 44 30         |
| Individual Shareholders holding securities in demat mode with CDSL | Members facing any technical issue in login can contact CDSL<br>helpdesk by sending a request at helpdesk.evoting@<br>cdslindia.com or contact at 022- 23058738 or 022-23058542-43 |

# B) Login Method for e-Voting and joining virtual meeting for shareholders other than Individual shareholders holding securities in demat mode and shareholders holding securities in physical mode.

#### How to Log-in to NSDL e-Voting website?

- 1. Visit the e-Voting website of NSDL. Open web browser by typing the following URL: https:// www.evoting.nsdl.com/ either on a Personal Computer or on a mobile.
- 2. Once the home page of e-Voting system is launched, click on the icon "Login" which is available under 'Shareholder/Member' section.
- 3. A new screen will open. You will have to enter your User ID, your Password/OTP and a Verification Code as shown on the screen.

Alternatively, if you are registered for NSDL eservices i.e. IDEAS, you can log-in at https://eservices.nsdl.com/ with your existing IDEAS login. Once you log-in to NSDL eservices after using your log-in credentials, click on e-Voting and you can proceed to Step 2 i.e. Cast your vote electronically.

4. Your User ID details are given below :

| Manner of holding shares i.e. Demat<br>(NSDL or CDSL) or Physical | Your User ID is:                                                                                                    |
|-------------------------------------------------------------------|----------------------------------------------------------------------------------------------------|
| a) For Members who hold shares in demat account with NSDL.        | 8 Character DP ID followed by 8 Digit Client ID<br>For example if your DP ID is IN300*** and Client ID is 12*****<br>then your user ID is IN300***12*****. |
| b) For Members who hold shares in demat account with CDSL.        | 16 Digit Beneficiary ID<br>For example if your Beneficiary ID is 12************************************                                                    |
| c) For Members holding shares in Physical Form.                   | EVEN Number followed by Folio Number registered with the company                                                                                           |
|                                                                   | For example if folio number is 001*** and EVEN is 101456 then user ID is 101456001***                                                                      |

- 5. Password details for shareholders other than Individual shareholders are given below:
  - a) If you are already registered for e-Voting, then you can user your existing password to login and cast your vote.
  - b) If you are using NSDL e-Voting system for the first time, you will need to retrieve the 'initial password' which was communicated to you. Once you retrieve your 'initial password', you need to enter the 'initial password' and the system will force you to change your password.
  - c) How to retrieve your 'initial password'?
  - (i) If your email ID is registered in your demat account or with the company, your 'initial password' is communicated to you on your email ID. Trace the email sent to you from NSDL from your mailbox. Open the email and open the attachment i.e. a .pdf file. Open the .pdf file. The password to open the .pdf file is your 8 digit client ID for NSDL account, last 8 digits of client ID for CDSL account or folio number for shares held in physical form. The .pdf file contains your 'User ID' and your 'initial password'.
  - (ii) If your email ID is not registered, please follow steps mentioned below in **process for those** shareholders whose email ids are not registered.
- 6. If you are unable to retrieve or have not received the "Initial password" or have forgotten your password:
  - a) Click on "Forgot User Details/Password?" (If you are holding shares in your demat account with NSDL or CDSL) option available on www.evoting.nsdl.com.
  - b) **Physical User Reset Password**?" (If you are holding shares in physical mode) option available on www.evoting.nsdl.com.

- c) If you are still unable to get the password by aforesaid two options, you can send a request at evoting@nsdl.co.in mentioning your demat account number/folio number, your PAN, your name and your registered address etc.
- d) Members can also use the OTP (One Time Password) based login for casting the votes on the e-Voting system of NSDL.
- 7. After entering your password, tick on Agree to "Terms and Conditions" by selecting on the check box.
- 8. Now, you will have to click on "Login" button.
- 9. After you click on the "Login" button, Home page of e-Voting will open.

#### Step 2: Cast your vote electronically and join General Meeting on NSDL e-Voting system.

#### How to cast your vote electronically and join General Meeting on NSDL e-Voting system?

- 1. After successful login at Step 1, you will be able to see all the companies "EVEN" in which you are holding shares and whose voting cycle and General Meeting is in active status.
- 2. Select "EVEN" of company for which you wish to cast your vote during the remote e-Voting period and casting your vote during the General Meeting. For joining virtual meeting, you need to click on "VC/OAVM" link placed under "Join General Meeting".
- 3. Now you are ready for e-Voting as the Voting page opens.
- 4. Cast your vote by selecting appropriate options i.e. assent or dissent, verify/modify the number of shares for which you wish to cast your vote and click on "Submit" and also "Confirm" when prompted.
- 5. Upon confirmation, the message "Vote cast successfully" will be displayed.
- 6. You can also take the printout of the votes cast by you by clicking on the print option on the confirmation page.
- 7. Once you confirm your vote on the resolution, you will not be allowed to modify your vote.

#### **General Guidelines for shareholders**

- 1. Institutional shareholders (i.e. other than individuals, HUF, NRI etc.) are required to send scanned copy (PDF/JPG Format) of the relevant Board Resolution/ Authority letter etc. with attested specimen signature of the duly authorized signatory(ies) who are authorized to vote, to the Scrutinizer by e-mail to preeticsjain@gmail.com with a copy marked to evoting@nsdl.co.in.
- 2. It is strongly recommended not to share your password with any other person and take utmost care to keep your password confidential. Login to the e-voting website will be disabled upon five unsuccessful attempts to key in the correct password. In such an event, you will need to go through the "Forgot User Details/ Password?" or "Physical User Reset Password?" option available on www.evoting.nsdl.com to reset the password.
- 3. In case of any queries, you may refer the Frequently Asked Questions (FAQs) for Shareholders and e-Voting user manual for Shareholders available at the download section of www.evoting.nsdl.com or call on toll free no.: 1800 1020 990 and 1800 22 44 30 or send a request at evoting@nsdl.co.in or contact Ms. Pallavi Mhatre, Manager or Ms. Soni Singh, Asst. Manager, National Securities Depository Limited, Trade World, 'A' Wing, 4th Floor, Kamala Mills Compound, Senapati Bapat Marg, Lower Parel, Mumbai 400 013, at the designated email id evoting@nsdl.co.in or pallavid@nsdl.co.in or SoniS@nsdl.co.in or at telephone nos.:- +91 22 24994545, +91 22 24994559, who will also address the grievances connected with voting by electronic means. Members may also write to the Company Secretary at the rahulmerchandising@gmail.com

Process for those shareholders whose email ids are not registered with the depositories for procuring user id and password and registration of e mail ids for e-voting for the resolutions set out in this notice:

- 1. In case shares are held in physical mode please provide Folio No., Name of shareholder, scanned copy of the share certificate (front and back), PAN (self-attested scanned copy of PAN card), AADHAR (self-attested scanned copy of Aadhar Card) by email to rahulmerchandising@gmail.com
- 2. In case shares are held in demat mode, please provide DPID-CLID (16 digit DPID + CLID or 16 digit beneficiary ID), Name, client master or copy of Consolidated Account statement, PAN (self-attested scanned copy of PAN card), AADHAR (self attested scanned copy of Aadhar Card) to rahulmerchandising@gmail.com. If you are an Individual shareholders holding securities in demat mode, you are requested to refer to the login method explained at step 1 (A) i.e. Login method for e-Voting and joining virtual meeting for Individual shareholders holding securities in demat mode.
- 3. Alternatively shareholder/members may send a request to evoting@nsdl.co.in for procuring user id and password for e-voting by providing above mentioned documents.
- 4. In terms of SEBI circular dated December 9, 2020 on e-Voting facility provided by Listed Companies, Individual shareholders holding securities in demat mode are allowed to vote through their demat account maintained with Depositories and Depository Participants. Shareholders are required to update their mobile number and email ID correctly in their demat account in order to access e-Voting facility.

#### THE INSTRUCTIONS FOR MEMBERS FOR e-VOTING ON THE DAY OF THE AGM ARE AS UNDER:-

- 1. The procedure for e-Voting on the day of the AGM is same as the instructions mentioned above for remote e-voting.
- Only those Members/ shareholders, who will be present in the AGM through VC/OAVM facility and have not casted their vote on the Resolutions through remote e-Voting and are otherwise not barred from doing so, shall be eligible to vote through e-Voting system in the AGM.
- 3. Members who have voted through Remote e-Voting will be eligible to attend the AGM. However, they will not be eligible to vote at the AGM.
- 4. The details of the person who may be contacted for any grievances connected with the facility for e-Voting on the day of the AGM shall be the same person mentioned for Remote e-voting.

#### INSTRUCTIONS FOR MEMBERS FOR ATTENDING THE AGM THROUGH

#### VC/OAVM ARE AS UNDER:

- Member will be provided with a facility to attend the AGM through VC/OAVM through the NSDL e-Voting system. Members may access by following the steps mentioned above for Access to NSDL e-Voting system. After successful login, you can see link of "VC/OAVM link" placed under "Join General meeting" menu against company name. You are requested to click on VC/OAVM link placed under Join General Meeting menu. The link for VC/OAVM will be available in Shareholder/Member login where the EVEN of Company will be displayed. Please note that the members who do not have the User ID and Password for e-Voting or have forgotten the User ID and Password may retrieve the same by following the remote e-Voting instructions mentioned in the notice to avoid last minute rush.
- Members are encouraged to join the Meeting through Laptops for better experience.
- Further Members will be required to allow Camera and use Internet with a good speed to avoid any disturbance during the meeting.
- Please note that Participants Connecting from Mobile Devices or Tablets or through Laptop connecting via Mobile Hotspot may experience Audio/Video loss due to Fluctuation in their respective network. It is therefore recommended to use Stable Wi-Fi or LAN Connection to mitigate any kind of aforesaid glitches.
- Shareholders who would like to express their views/have questions may send their questions in advance mentioning their name demat account number/folio number, email id, mobile number at rahulmerchandising@gmail.com. The same will be replied by the company suitably.

#### ANNUAL REPORT 2021-2022

 Shareholders who would like to express their views/ask questions during the meeting may register themselves as a speaker by sending their request to rahulmerchandising@gmail.comin advance atleast 15 days prior to meeting mentioning their name, demat account number/folio number, email id, mobile number at (company email id). The shareholders who do not wish to speak during the AGM but have queries may send their queries in advance10 days prior to meeting mentioning their name, demat account number/folio number, email id, mobile number at rahulmerchandising@gmail.com. These queries will be replied to by the company suitably by email.

To address issues/grievances of shareholders relating to the ensuing AGM, including e-voting, the following official has been designated:

| Name of official | Ms. Ruchi Chordia                                         |
|------------------|-----------------------------------------------------------|
| Designation      | Company Secretary & Compliance Officer                    |
| Address          | H No. 1/61-B, Vishwas Nagar, Shahdara, East Delhi- 110032 |
| Contact          | 011-41618505                                              |
| E-mail           | rahulmerchandising@gmail.com                              |

# EXPLANATORY STATEMENT PURSUANT TO SECTION 102 OF THE COMPANIES ACT, 2013 READ WITH COMPANIES (MANAGEMENT AND ADMINISTRATION) RULES, 2014

#### ITEM NO. 3

#### **REGULARIZATION OF MR. ANKUSH AGGARWAL (DIN: 08377413) AS AN INDEPENDENT DIRECTOR**

Mr. Ankush Aggarwal (DIN: 08377413) was appointed as an Additional (Independent) Director on the Board of the Company on December 12, 2021. As per the provisions of Regulation 25 of SEBI (LODR) Regulations, 2015 an Independent Director shall be appointed on the Board of a Company on passing of a special resolution by shareholders.

The Company has received intimation in Form DIR-8 from Mr. Ankush Aggarwal that, he is not disqualified from being appointed as an Independent Director in terms of Section 164 of the Companies Act, 2013 declaration that he meets with the criteria of independence as prescribed under Section 149 (6) of the Companies Act, 2013 & Regulation 16(1)(b) of SEBI (LODR) Regulations, 2015.

The resolution seeks the approval of members for the appointment of Mr. Ankush Aggarwal as an Independent Director of the Company commencing from September 30, 2022 up to September 29, 2027 in terms of Section 149 and other applicable provisions of the Act and Rules made there under. He is not liable to retire by rotation.

Based on the recommendations of the Nomination & Remuneration Committee and keeping in view the expertise of Mr. Ankush Aggarwal, the Board of Directors at its meeting held on September 06, 2022 approved the continuance of office of Mr. Ankush Aggarwal as mentioned in the resolution.

For your information and record, Mr. Ankush Aggarwal has vast experience in the field of Accounts, Finance and electrical Equipments related Business. Board considers that his association would be of immense benefit to the Company and it is desirable to avail his services as an Independent Director. Therefore, after consideration of all facts and circumstances, the Board recommends appointment of Mr. Ankush Aggarwal as an Independent Director of the Company.

Except for Mr. Ankush Aggarwal and/or his relatives, no other Directors, Key Managerial Personnel, or their respective relatives are, in any way, concerned or interested, financially or otherwise, in the said resolution.

#### Terms & Conditions:

The terms and conditions for appointment of Mr. Ankush Aggarwal are proposed keeping in line with the objective of attracting and retaining professional with expertise and high competence on the Board. The material terms of appointment and remuneration as set out in his appointment letter are given below:-

#### 1. Designation: Independent Director

2. Term: He shall hold office for a term of five years from the date of appointment.

**3. Salary & Remuneration:** No salary & other remuneration will be paid to him as on date. However the Board of Directors has the liberty to fix a minimum remuneration and other perquisites pursuant to the provisions of Section 196, 197, 203 and Schedule V of the Companies Act, 2013 and the Rules made there under and the Articles of Association of the Company.

PURSUANT TO REGULATION 36 OF THE SEBI (LISTING OBLIGATIONS AND DISCLOSURE REQUIREMENTS) REGULATIONS, 2015 AND SECRETARIAL STANDARD 2 ISSUED BY ICSI, INFORMATION ABOUT THE DIRECTORS PROPOSED TO BE APPOINTED/ REAPPOINTED IS FURNISHED BELOW:

| Name                                                                                                    | Mr. Ankush Aggarwal                                                                                                    | Mr. Vaibhav Goel                                                                                                    |
|----------------------------------------------------------------------------------------------------|----------------------------------------------------------------------------------------------------|----------------------------------------------------------------------------------------------------|
| Director Identification Number (DIN)                                                                                                    | 08377413                                                                                                    | 07899594                                                                                                    |
| Date of Birth                                                                                                    | 13/12/1973                                                                                                    | 03/02/1993                                                                                                    |
| Date of Appointment in the Board                                                                                                    | 04/12/2021                                                                                                    | 31/08/2021                                                                                                    |
| Qualification                                                                                                    | Graduate                                                                                                    | Graduate                                                                                                    |
| Nature of Expertise in specific functional areas                                                                                                    | Accounts, Finance and electrical Equipments related Business                                                                                                    | Finance & Management                                                                                                    |
| Shareholding in the Company including shareholding as a beneficial owner                                                                                           | Member of Audit Committee,<br>Stakeholder Relationship Committee<br>and Nomination & Remuneration<br>Committee:Rahul Merchandising<br>Limited                                                 | Member of Audit Committee,<br>Stakeholder Relationship<br>Committee and Nomination &<br>Remuneration Committee:Rahul<br>Merchandising Limited |
| List of Directorship held in other companies                                                                                                    | <ol> <li>Tacent Industries Private Limited</li> <li>Wacky Healthcare Private Limited</li> </ol>                                                                                               | NIL                                                                                                    |
| Names of Listed Entities in which<br>the person holds membership of<br>Committees of the Board                                                                     | NIL                                                                                                    | NIL                                                                                                    |
| Relationship between<br>Directors Inter-se                                                                                                    | None                                                                                                    | None                                                                                                    |
| Name of listed entities from which<br>the person has resigned in the<br>past three years                                                                           | NIL                                                                                                    | NIL                                                                                                    |
| Terms and conditions of appointment/re-appointment                                                                                                    | Appointment as a Non-Executive,<br>Independent Director                                                                                                    | Re-appointment as a Non-<br>Executive, Non-Independent<br>Director                                                                            |
| In case of Independent Director:<br>The skills and capabilities required<br>for the role and the manner in<br>which the proposed person<br>meets such requirements | The role and capabilities as<br>required in the case of an<br>independent director are well<br>defined in the Policy on<br>Nomination, Appointment, and<br>Removal of Directors. Further, the | NA                                                                                                    |

#### PROFILE OF PROPOSED DIRECTOR

| Board has<br>skills / exp<br>in the cont<br>sector for<br>The Nomit<br>Committee<br>evaluated<br>Aggarwal<br>possess th<br>capabilitie<br>of Indeper | rtise / competencies,<br>xt of its business and<br>to function effectively.<br>ation and Remuneration<br>of the Board has<br>ne profile of Mr. Ankush<br>nd concluded that he<br>e relevant skill and<br>to discharge the role<br>lent Director. |
|----------------------------------------------------------------------------------------------------|----------------------------------------------------------------------------------------------------|
|----------------------------------------------------------------------------------------------------|----------------------------------------------------------------------------------------------------|